# **PA Child Abuse Clearance Instructions**

# To complete the online PA Child Abuse History Clearance you will need to have:

- Computer with internet access (we recommend using a computer and not a mobile device)
- Email account
- Knowledge of previous addresses since 1975 and names of everyone you have lived with at any time since 1975 \*living or non-living\*
- It may take about 15-20 minutes to fill out this form.
- This document is free for volunteers every 5 years. If you are renewing your clearance prior to the 5 year cycle due to BMPC's 3 year renewal requirement, email MaryRichards@bmpc.org for a payment code.
- Step 1: Go to PA Clearance Website: https://www.compass.state.pa.us/cwis/public/home
- Step 2: Once on the website, if you have **never** created an account through the site before, you will need to Create Individual Account

| WELCOME TO THE                                     | are Dortal                                                  |                                 |
|----------------------------------------------------|-------------------------------------------------------------|---------------------------------|
| Child Weifare Portai                               |                                                             | Click Create Individual Account |
| report child abuse in Pe<br>INDIVIDUAL LOGIN       | CREATE INDIVIDUAL ACCOUNT                                   |                                 |
| Organizations can mana<br>online for their employe | age PA Child Abuse History Clearances<br>ees and volunteers |                                 |
|                                                    |                                                             |                                 |

a. If you are **renewing** your PA Child Abuse Clearances you will log in using the **Individual Login button** 

# Step 3: Create an Individual Account

After choosing **Create Individual Account** on the first page, you will be directed to a welcome page. Click **NEXT** 

| Profile Information<br>ral state agencies are working<br>Click Next                                                                                         |
|----------------------------------------------------------------------------------------------------|
| ral state agencies are working                                                                                                    |
| ral state agencies are working                                                                                                    |
| Currently, the Keystone ID that you create and                                                                                                    |
| omit child abuse referrals.                                                                                                    |
| re.                                                                                                    |
| v. Simply use the user name an password you've<br>or any other profile information in any one of these<br>r way the Commonwealth of Pennsylvania is working |
|                                                                                                    |

#### Step 4: On the next page you will be prompted to create a Keystone ID.

Keystone ID is DHS term for User Name (you will create this ID). WRITE IT DOWN. You will need this in the future.

Fill out the required fields including security questions. You cannot make changes to name, Keystone ID or birth date after your account is set up.

When all fields are complete and your Keystone ID is written down, click FINISH

| Required<br>To create a new Keystone ID, please pr                                                                                                    |                                                                                                    |
|----------------------------------------------------------------------------------------------------|----------------------------------------------------------------------------------------------------|
| lo create a new Keystone ID, please pr                                                                                                    |                                                                                                    |
| Keystone ID                                                                                                    | ovide the following information:                                                                                                    |
| (m                                                                                                    |                                                                                                    |
| Port Name                                                                                                    | Create a Keystone Id – Be sure to answer                                                                                                    |
| First Name                                                                                                    | ALL questions (No Blanks) & EINISH                                                                                                    |
| Last Name                                                                                                    |                                                                                                    |
|                                                                                                    |                                                                                                    |
| Date Of Birth                                                                                                    |                                                                                                    |
| MM/00-00001                                                                                                    |                                                                                                    |
| Final                                                                                                    |                                                                                                    |
| C-11/dui/                                                                                                    |                                                                                                    |
| Confirm E-mail                                                                                                    |                                                                                                    |
|                                                                                                    |                                                                                                    |
| severs must be typed exactly the same way, every time. S<br>existen.<br>and using special characters (S496g) and punctuation (*, o<br>cannot use the same question more than once.                                                                                                    | rs, do exil write down the questions and answers, as this undermine their usefulness as a security tool.<br>as, if you capitalize "Philadelphia" or if you write "Philadelphia PA" he ir, you must do so every time you use the<br>- () in your answers. |
| Interest must be typed exactly the same way, every time. S<br>pastion.<br>Initial using special characters (\$4989) and punctuation (*, i<br>to cannot use the same question more than once,<br>inverse cannot be any phrase deeptly from the question.<br>Security Question 1<br>Please select a security question.                                                                                                    | rs, do exil write down the questions and answers, as this undermine their usefulness as a security tool-<br>ia, if you capitalize "Philadelphia" or if you write "Philadelphia PA" here, you must do so every time you use the<br>- Jan your answers.    |
| rewars must be typed exactly the same way, every time, 5<br>action.<br>and using special characters (\$4%8(?) and punctuation (* ,<br>or cannot use the same question more than once,<br>never cannot be any phrase devolty from the question.<br>Security Question 1<br>Please select a security question<br>appear                                                                                                    | rs, do esol write down the questions and answers, as this undermine their usefulness as a security tool.<br>Io, if you capitalize "Philadelphia" or if you write "Philadelphia PA" he is, you must do so every time you use the<br>                      |
| rowers must be typed exactly the same way, every time. S<br>uestion.<br>and using special characters (\$4%89) and punctuation (*,<br>on cannot use the same question more than once,<br>mover cannot be any phrase deextly from the question.<br>Security Question 1<br>Please select a security question<br>Answer                                                                                                    | rs, do osol write down the questions and answers, as the undermine their overhitness as a security tool.<br>Is, if you capitalizer "thitedelphia" or if you write "Philedelphia PA" here, you must do so every time you use the<br>- Jan your answers.   |
| revers much be typed exactly the same way, every time. S<br>aectors,<br>and using special characters (S4%6)) and punctuation (* ,<br>or cannot own the same question more than once,<br>never cannot be any phrase directly from the question.<br>Security Question 1<br>Please select a security question<br>Answer<br>Security Question 2                                                                                                    | rs, do esol write down the questions and answers, as this undermine their usefulness as a security tool.<br>Io, if you capitalize "Philadelphia" or if you write "Philadelphia PA" he is, you must do so every time you use the<br>) in your answers.    |
| exercise must be typed exactly the same way, every time. S<br>section:<br>and using special characters (\$4%89) and punctuation (*, on<br>our cannot use the same question more than once,<br>inswer cannot be any phase deexity from the question.<br>Security Question 1<br>Please select a security question<br>Answer<br>Security Question 2.<br>Please select a security question                                                                   | rs, do osol write down the questions and answers, as this undermine their usefulness as a security tool.<br>Io, if you capitalizes "Philadelphia" or if you write "Philadelphia PA" he is, you must do so every time you use the<br>- Jan your answers.  |
| revers must be typed exactly the same way, every time. S<br>aesters<br>and using special characters (\$4999) and punctuation (*,<br>on cannot use the same question more than once,<br>never cannot be any phrase deextly from the question.<br>Security Question 1<br>Please select a security question<br>Answer<br>Security Question 2<br>Please select a security question<br>Answer                                                                 | rs, do osol write down the questions and answers, as the undermore their usefulness as a security tool.<br>Io, if you capitalize "Philadelphia" or if you write "Philadelphia PA" he is, you must do so every time you use the<br>                       |
| reverse must be typed exactly the same way, every time. S<br>section.<br>and using special characters (\$4%82) and punctuation (*,<br>ou cannot use the same question more than once,<br>mover cannot be any phone directly frank the question.<br>Security Question 1<br>Please select a security question<br>Answer<br>Security Question 2<br>Please select a security question<br>Answer<br>Security Question 3                                       | rs, do ool write down the questions and answers, as the undermine their isefutness as a security tool.<br>Io, if you capitalizer "thitedelphise" or if you write "Philadelphia PA" here, you must do so every time you use the<br>- Jan your answers.    |
| reverse must be typed exactly the same way, every time. S<br>section:<br>and using special characters (\$4%8) and purchastion (*, on<br>our cannot use the same question more than once,<br>inver cannot be any phase deexity from the question.<br>Security Question 1<br>Please select a security question<br>Answer<br>Security Question 2<br>Please select a security question<br>Answer<br>Security Question 3<br>Please select a security question | rs, do osci write down the questions and answers, as the undermine their coefficience as a security tool.<br>Is, if you capitalizes "Philadelphia" or if you write "Philadelphia PA" here, you must do so every time you use the<br>- Jan your answers.  |
| revers much be typed exactly the same way, every time. S<br>aection.<br>and using special characters (\$4%82) and punctuation (*, on<br>transition of the any phrase deedly franche operation<br>security Question 1<br>Please select a security question<br>Answer<br>Security Question 2<br>Please select a security question<br>Answer<br>Security Question 3<br>Please select a security question<br>Answer                                          | rs, do ool write down the questions and answers, as the undermine their civefutness as a security tool.<br>Is, if you capitalizes "thitedelphise" or if you write "Philedelphis PA" here, you must do so every time you use the<br>- Jan your enswers.   |

#### Step 5: Check your email; you will receive TWO emails:

- 1. Temporary password
- 2. A reminder of your Keystone ID

Emails will come from automatedmailDONOTREPLY@pa.gov, check spam if you don't see it within 5 minutes.

| PA pennsylvania                                                                                                    |                                                                                 |                                                |
|----------------------------------------------------------------------------------------------------|---------------------------------------------------------------------------------|------------------------------------------------|
| Check your e-mail for your temporary password!<br>You have successfully created a Keystone ID and a temporary password has been e-n<br>safety of your personal and financial information, you cannot begin working until you<br>password and sign back in to the system.You need to use this temporary password th | nailed to you. For the<br>retrieve this temporary<br>ne first time you sign in. |                                                |
| When you sign in for the first time, you will be required to create a personal passwor<br>Please click the Close Window button and login to your application.                                                                                                    | You have successfully created<br>will receive 2 emails to the er                | l a Profile. You<br>nail address<br>ntain your |
| Close Window                                                                                                    | Keystone ID and the second v<br>your Password. You can close                    | vill contain<br>e this window.                 |

#### Step 6: Log In with Temporary Password:

Now that you have your temporary password from your email, you will need to log in again. Close all browsers and return to site:

### https://www.compass.state.pa.us/cwis/public/home

#### **Click Individual Login**

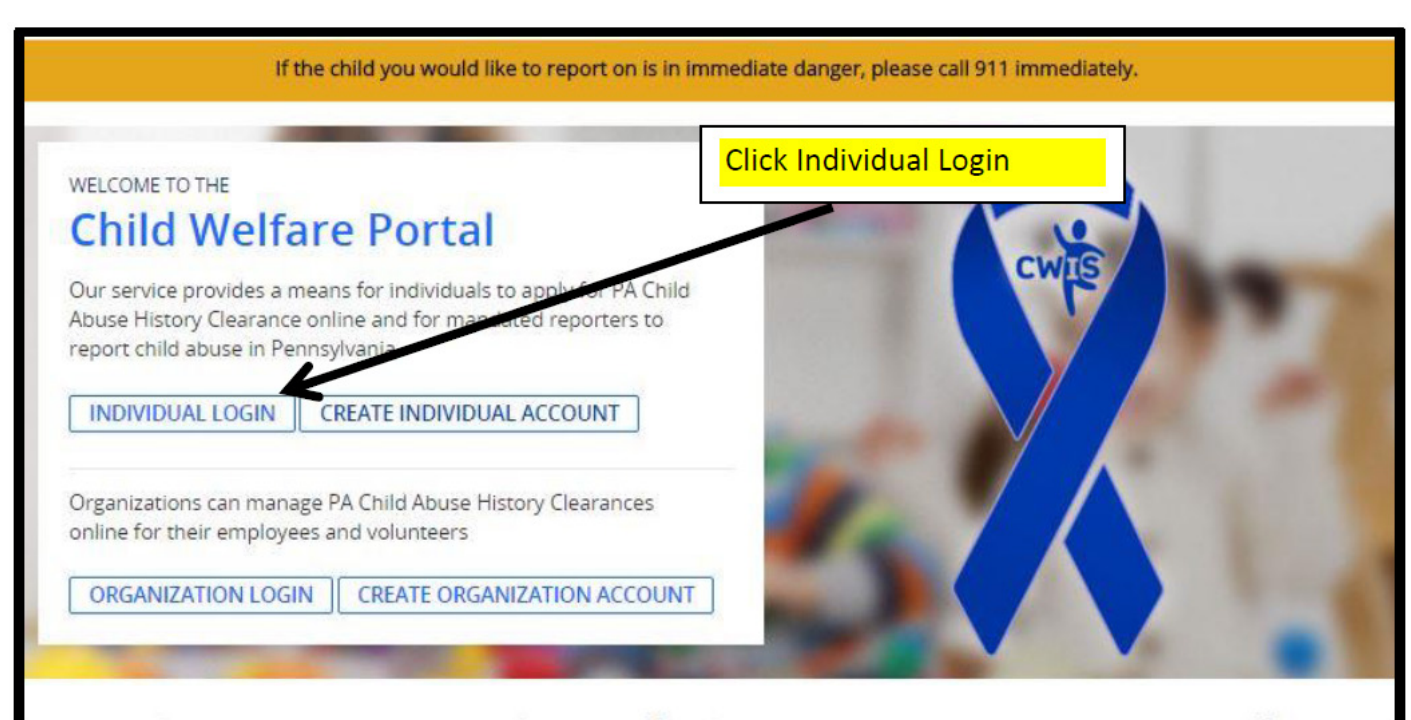

## **Click Access My Clearances**

| pennsylvania                                                                                                   | PA STATE AGENCIES - PA ONLINE | SERVICES -                 |
|----------------------------------------------------------------------------------------------------|-------------------------------|----------------------------|
| pennsylvania<br>CHILD WELFARE INFORMATION SOLUTION                                                             | FAQ                           | Contact Us 오               |
| What Would You Like To Do Tod                                                                                  | ay?                           | Click Access My Clearances |
| Please select which account you would like to access.         ACCESS MY CLEARANCES         ACCESS MY REFERRALS |                               |                            |

After looking over the information on the next page, scroll to the bottom and click **Continue** On the next page you will need to log in with your **Keystone ID (the user name you created) and your temporary password that was emailed to you.** 

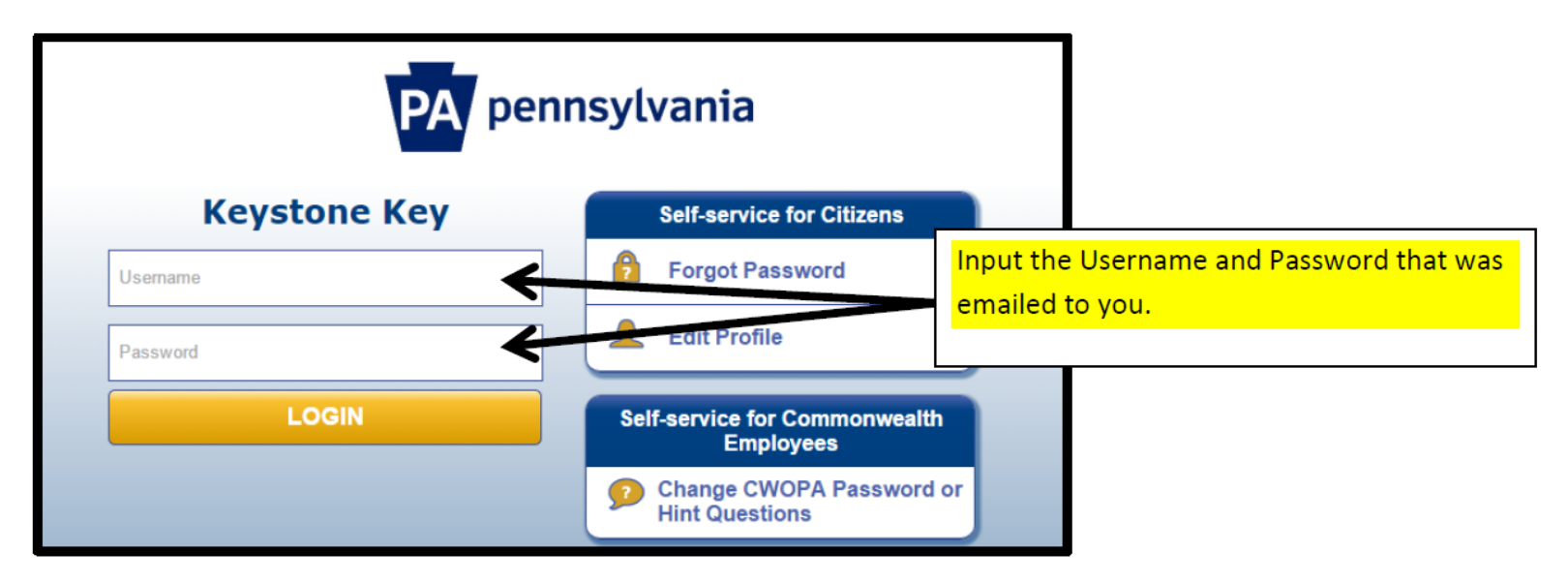

Once logged in you will have to answer your security questions you created earlier.

On the next page you will be prompted to **create a permanent password**. **Your password will need to:** 

- Be at least eight characters long
- Contain at least one number
- Contain at least one upper case letter
- Contain at least one lower case letter
- Contain at least one special character (such as @&\*%\$^)
- Not include any of your user name, first name, or last name

| PA pennsy                                                                                                    | /lvania                                                                                                    |                                    |                                 |                |
|----------------------------------------------------------------------------------------------------|----------------------------------------------------------------------------------------------------|------------------------------------|---------------------------------|----------------|
| Set Permanent Passwor                                                                                                    | ď                                                                                                    |                                    |                                 |                |
| Alert: Please change your c                                                                                                    | urrent password before continui                                                                                              | ing.                               |                                 |                |
| • = Required                                                                                                    |                                                                                                    |                                    |                                 |                |
| User ID                                                                                                    | testsys                                                                                                    |                                    | Once you create a new Passw     | ord, and enter |
| •First Name                                                                                                    | Protect                                                                                                    |                                    | it in both boxes, click Submit, |                |
| •Last Name                                                                                                    | Youth                                                                                                    |                                    |                                 |                |
| <ul> <li>Password</li> </ul>                                                                                                    | •••••                                                                                                    | ]                                  |                                 |                |
| <ul> <li>Confirm Password</li> </ul>                                                                                                    | •••••                                                                                                    |                                    |                                 |                |
| To ensure online security, the C<br>are at least eight characters long<br>contain at least one number.<br>contain at least one upper case l<br>contain at least one lower case l<br>contain at least one special chara<br>do not include any of your user of | commonwealth of Pennsylvania r<br>g.<br>etter.<br>etter.<br>acter, such as @&*%\$^.<br>name, your first name, or your last r | requires passwords that :<br>name. | Submit Cance                    |                |

Once you have created your new password, close out the window and log in again, this time with your **Keystone ID and the Password YOU created.** 

| PA pennsylvania                                                                                                    |                                                                                                    |  |  |
|----------------------------------------------------------------------------------------------------|----------------------------------------------------------------------------------------------------|--|--|
| Keystone Key                                                                                                    | Self-service for Citizens                                                                                                    |  |  |
| testsys                                                                                                    | Forgot Password                                                                                                    |  |  |
|                                                                                                    | L Edit Profile                                                                                                    |  |  |
| LOGIN                                                                                                    | Self-service for Commonwealth<br>Employees                                                                                                    |  |  |
|                                                                                                    | Change CWOPA Password or<br>Hint Questions                                                                                                    |  |  |
| WARNING! US GOVERNMENT SYSTEM an<br>SYSTEM. Unauthorized access is prohibited b<br>Abuse Act of 1986". Use of this system consti<br>TIMES and is not subject to ANY expectation<br>system may subject you to civil or criminal per<br>is being posted by the Department of Public W<br>Copyright© 2014 by the Commonwealth of Per | d DEPARTMENT OF PUBLIC WELFARE<br>y Public Law 99-474 "The Computer Fraud and<br>tutes CONSENT TO MONITORING AT ALL<br>of privacy. Unauthorized use of or access to this<br>nalties under state or federal law. This statement<br>'elfare Security and Audits Unit.<br>nnsylvania. All Rights Reserved. |  |  |

On the next page you will need to read and check the box indicating that you have read and understand the information on that page. Then click **NEXT** 

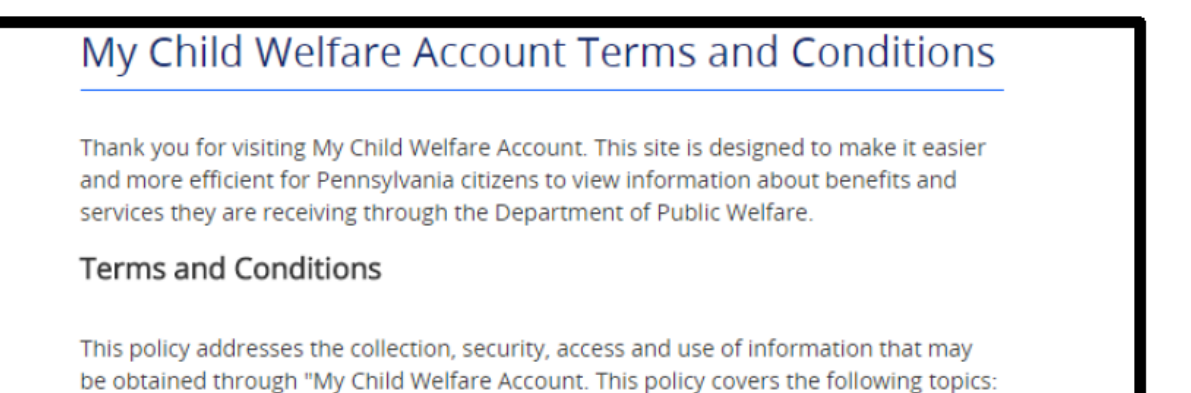

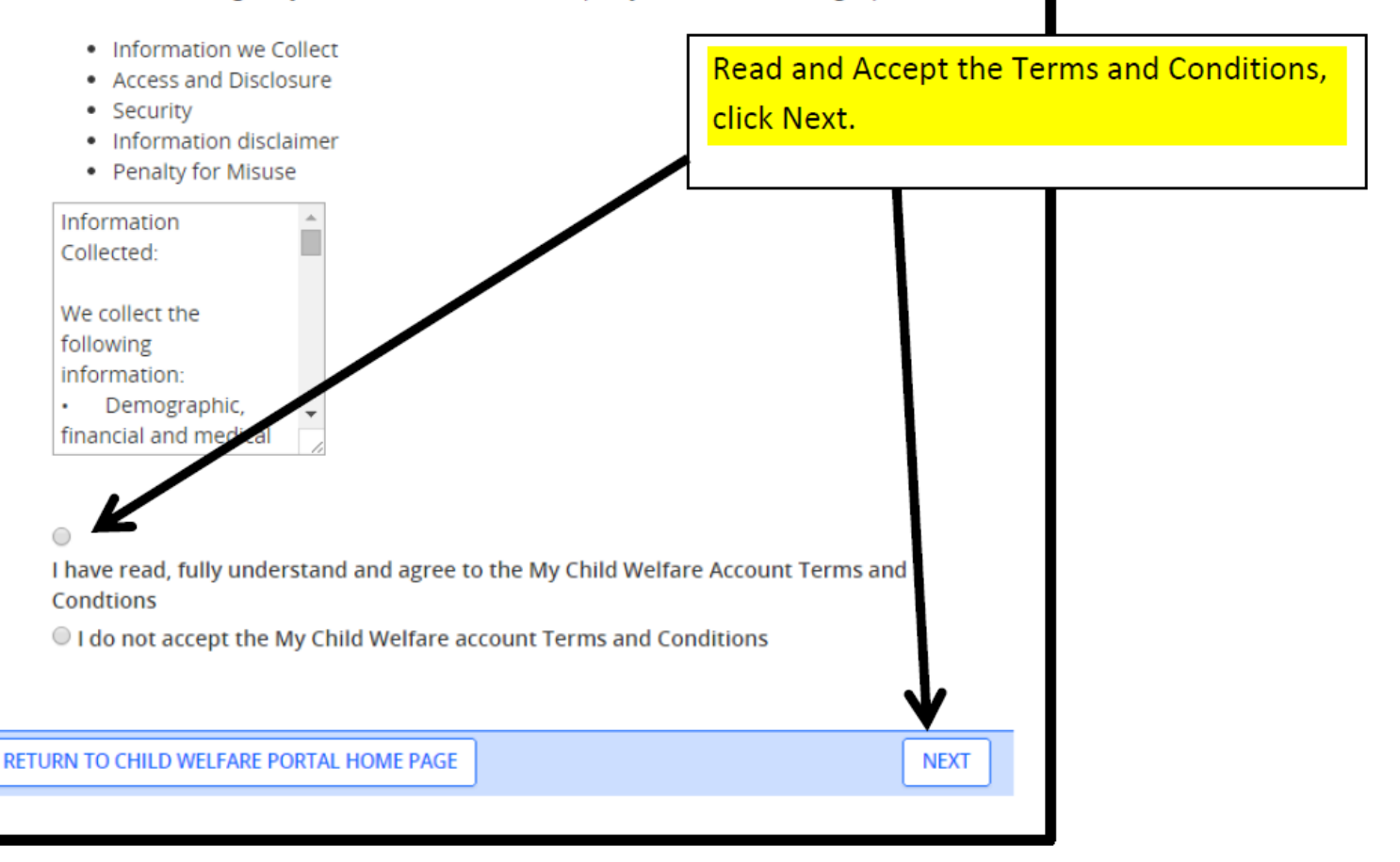

On the next page, click on **Create Clearance Application** in the upper right hand corner.

| ylvania <mark>PA</mark>                            |                       | PA STATE AGENCIES - PA ONLINE SE                  | RVICES - |
|----------------------------------------------------|-----------------------|---------------------------------------------------|----------|
| Pennsylvania<br>CHILD WELFARE INFORMATION SOLUTION | TESTSYS A             | Alerts 🗿   Account Profile   FAQ   Contact Us 🔍 🛛 | DG OUT   |
| My PA Child Abuse History Clearances               | CREATE                | TE CLEARANCE APPLICATION ADD APPLICATION TO ACCOU | NT       |
|                                                    | Yo                    | ou are now ready to start your cle                | arance   |
|                                                    | ap<br>Ap              | plication. Click Create Clearance<br>oplication.  |          |
|                                                    |                       |                                                   |          |
| DEPARTMENT OF PUBLIC WELFARE                       | Browser Compatibility | Security Policy                                   |          |

#### Step 8: Fill Out Your Clearance Application:

- Once you have clicked on **Create Clearance Application** you will be directed to a **Getting Started Page.**
- Read through this page. Pay particular attention to what information you will need prior to competing the forms:
  - Addresses where you have previously lived
  - Names of all individuals with whom you have lived to include parents, guardians, siblings, spouses, etc. \*Living and Non Living\*
  - Any previous names you have used or have been known by
- Once read, click **Begin**
- On the first part of the application, choose the first bubble "Volunteering Having Contact with Children"
- For Volunteer Category, select, "Other" For Agency Name put "Bryn Mawr Presbyterian Church"
- Scroll to bottom of the page and click Next

## Step 9: Application Completion:

- Complete the Application filling in all of your personal information, address, former addresses and both living and non living individuals that you have lived with.
- Under the section **Certificate Delivery Method** in the address section, you can elect to have a paper copy of clearance mailed to you. It will also be available online.
- On the summary page, review the information for accuracy. If you need to make changes, click edit.
- Click Next for your eSignature. Make sure that you enter your name exactly as it is on the application.
- Continue through the pages until you get to the payment page.
- You do not require a code to complete this application.
  - You should not be charged a fee if you have not had the background check completed in the past 57 months (4 years and 9 months). Renewals can only be done three months prior to the 5 year expiration. *If you are overlapping within that timeframe and are asked to pay, email MaryRichards@bmpc.org.*
- A screen indicating your completion should pop up.

## **Retrieving Your Certificate:**

- At about 2 weeks after completing the application you will receive an email inviting you to log in and download your certificate.
- You may check earlier than two weeks by logging in with your Keystone ID.
- Download and send PDF Attachment to Maryrichards@bmpc.org, OR Download and PRINT a copy and send to Bryn Mawr Presbyterian Church, Attn. Mary Richards.
- If you have completed this form within the past 5 years but have misplaced the documentation, you can download your past certificate through your account.

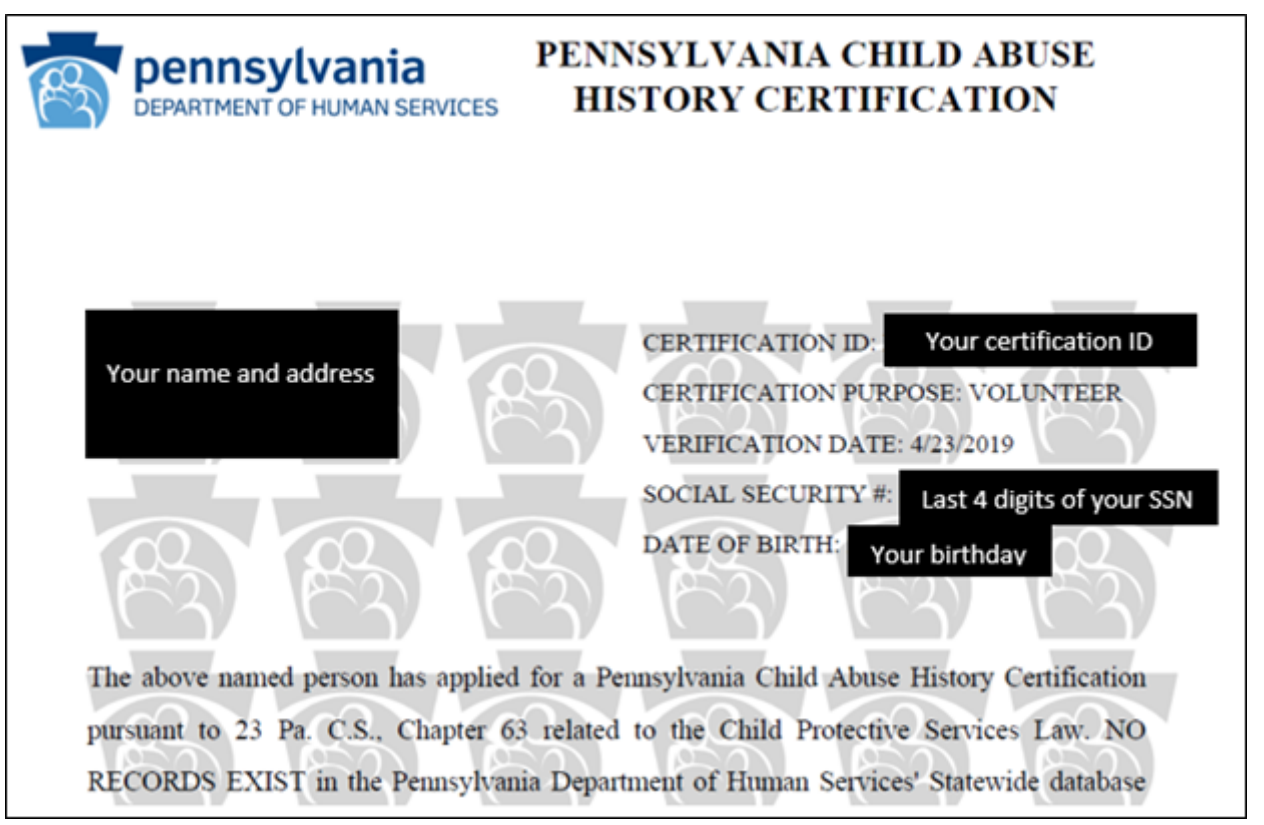

### If You Have Questions:

- For questions regarding your Child Abuse Referrals, contact ChildLine at **1-800-932-0313.**
- For questions regarding your Pennsylvania Child Abuse History Clearance Application, contact ChildLine at **1-877-371-5422.**
- For assistance with your account log- in or other technical issues, contact **1-877-343-0494.**